この実験では, 音波の特性を調べます。

# イントロダクション

おんさが振動すると,おんさの周辺の空気分子が振動し,圧力が通常よりも大きい領域(圧縮)と 小さい領域(希薄)が生じます。このような圧力変化を,音センサーを使ってデジタル化すること ができます。この信号を電卓に転送すると,正弦曲線として画面に表示されます。周期 T など, 音波の性質をその曲線から調べることができます。周期がわかれば,振動数 f は,次の式を利 用して簡単に計算できます。

f = 1/T

この実験では, 音センサーを使って音のデータを収集します。そのデータを利用して, 音響現象を調べます。

# 必要な装置

- 🖌 CBL
- ✓ 接続ケーブルのついた電卓
- ✓ CBL DIN アダプターのついた Vernier 音センサー (MCA-U)
- ✓ おんさ
- ✓ ゴムのおんさ用ハンマー
- ✓ TI-GRAPH LINK (オプション)

# プログラム

プログラム BEATS と SOUND を電卓にダウンロードして使用します。

### 装置の設定手順

図1にしたがって,次の手順で装置を接続します。

- CBLと電卓それぞれの底部にある入出力口を接続ケーブルでつなぎます。ケーブルの端を しっかり押し込んでください。
- 2 音センサーを CBL の上側にあるチャネル1 (CH1)に接続します。
- 3 CBLと電卓の電源を入れます。

これで, CBLが電卓からの命令を受け取ることができます。

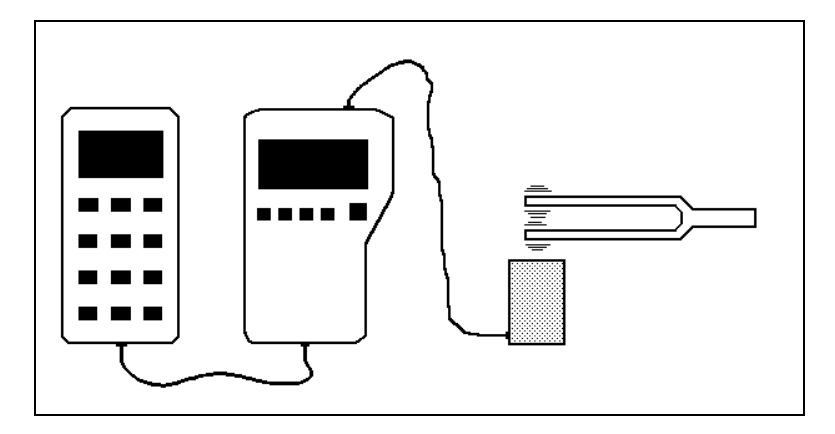

図1:装置の設定

### 実験手順と分析 No. 1

#### 音の実験

- CBL の電源が入っているかを確認してから、電卓でプログラム SOUND をスタートします。 プログラムは実行を一時中断し、ENTERが押されるのを待ちます。
- 2 振動数200Hz ~ 300Hz のおんさを1本選びます。
- ③ おんさをゴムのハンマーで叩いて振動させ,音センサーにできるだけ近づけます(おんさが音センサーに直接触れないようにします)。
- ④ おんさが音センサーに十分近づいたら,電卓の ENTER を押します。

図2と同じような圧力 - 時間のグラフが得られるはずです。 グラフが正弦波にならない場合には,電卓で CLEAR ENTER と押してもう一度測定します。満足できる結果が得られた ら,グラフを PIC 変数に格納します。あとで TI-GRAPH LINK を使って,印刷できます。圧力は L5 に,時間(単位:秒)は L2 に記録されます。

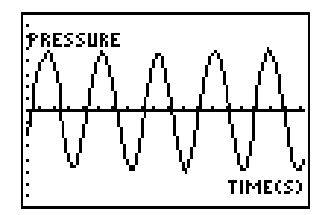

図 2: 圧力 - 時間

- 「TRACEを押して, 圧力 時間のデータを表示します。周期 / を求めるには, 数回の完全な 振動に要する時間を読み取り, それを振動の回数で割ります。結果を実験ノートに記録し てください。
- イントロダクションで説明した公式と⑤で計算した周期とから、おんさによって生じた音波の振動数を計算してください。その値をfとして、実験ノートに記入します。この結果を、おんさに書かれている振動数の値と比べてください。また、誤差(%)を計算してください。

- 2nd [DRAW] 3を押して,画面上に水平線を表示します。矢印キーを使って,その直線を上下に動かして,音波の山の部分に合わせます。そこに表示された y の値が,音波の振幅となります。その値を実験ノートに A として記録してください。
- ⑧ 実験で求めた振幅と振動数の値を,それぞれ変数 A と F に代入してください。さらに, 変数 D を0に代入してください。
- 少なくとも2種類のおんさを使って、①~③の手順を繰り返します。実験結果や条件をすべて実験ノートに記録してください。

### 実験手順と分析 No. 2

#### うなりの実験

振動数がわずかに異なる2つの音を同時に鳴らすと,音の強さは周期的に変動します。この現象 を「うなり」といいます。ここでは,2本のおんさを使った場合のうなりのパターンを調べます。

- CBLの電源が入っているかを確認してから,電卓でプログラム BEATS をスタートします。 振動数の差が50Hz 以内のおんさ2本を選びます。画面に指示が表示されたら,2つのおん さの振動数を入力します。それによりプログラムは,データを収集するタイミングと WINDOW 変数の値を決定します。電卓の ENTER を押すまで,このプログラムは実行され ません。
- 2 ゴムのハンマーでおんさを叩き振動させてから、音センサーにできるだけ近づけます。
- おんさが音センサーに十分近づいたら,電卓の ENTERを押します(測定者以外の生徒が ENTERを押すようにした方がやりやすいでしょう)。

図3と同じような, 圧力 – 時間のグラフが得られるはずで す。グラフが正弦波にならない場合には, 電卓で (CLEAR) [ENTER]と押して, 音をもう一度測定します。満足できる結果 が得られたら, グラフを PIC 変数に格納します。あとで TI-GRAPH LINK を使って印刷できます。圧力は L5 に,時間 (単位:秒)は L2 に記録されます。

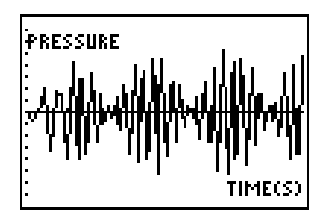

図 3: 圧力 – 時間

- ④ [DRAW] 4を押して,画面上に垂直な直線を表示します。矢印キーを使って,その直線 を左右に動かします。1回のうなりの時間を計って,その値をうなりの周期 T<sub>b</sub>として,実験ノートに記録してください。
- ⑤ イントロダクションで説明した公式 f = 1/T と④で計算した周期とから,2つのおんさのうなりの振動数を計算してください。その値をうなりの振動数 fb として,実験ノートに記録します。この結果を,おんさに書かれている振動数と比べてください。うなりの振動数と,2つのおんさの個別の振動数との間には,一般的にどんな関係が成り立つといえるでしょうか。
- ⑥ 少なくとも2組のおんさを使って、 ●~⑤の手順を2回ずつ繰り返します。 関連する実験 条件や結果をすべて実験ノートに記録してください。